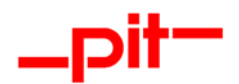

# Installationsanleitung pitCAD ULTIMATE 2025

Installationsanleitung pitCAD ULTIMATE 2025

Seite 1 von 13

pit - cup GmbH | D - 69115 Heidelberg | Tel. + 49 (0) 6221 - 5393 0 | www.pit.de | info@pit.de | Berlin | Dresden | Schwerin

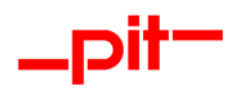

# Inhalt

| 1     | Installation                                           | 3  |
|-------|--------------------------------------------------------|----|
| 1.1   | Voraussetzung für die Installation von pitCAD ULTIMATE | 3  |
| 1.2   | Starten der Installation von pitCAD ULTIMATE           | 3  |
| 1.3   | Durchführung der Installation von pitCAD ULTIMATE      | 4  |
| 1.4   | Anpassen des CAD Profils                               | 7  |
| 1.5   | Installation im Silent Modus                           | 10 |
| 1.5.1 | 1 pitCAD ULTIMATE Silent-Modus                         | 10 |
| 1.5.2 | 2 Lizenzmanagement Silent-Modus                        | 10 |
| 2     | Update                                                 | 11 |
| 3     | Lizenzierung                                           | 12 |
| 4     | Deinstallation                                         | 13 |

Seite 2 von 13

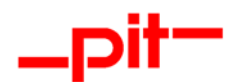

### 1 Installation

Legen Sie die CD "pitCAD ULTIMATE 2025" in Ihr CD-ROM Laufwerk ein und stecken Sie, sofern vorhanden, den Dongle (Hardware-Lock/Kopierschutzmodul) in den USB-Anschluss Ihres Computers. Sofern die Installation über eine heruntergeladene EXE-Datei erfolgen soll, starten Sie bitte die Datei pitCADULTI-MATE2025d.exe.

#### 1.1 Voraussetzung für die Installation von pitCAD ULTIMATE

pitCAD ULTIMATE unterstützt keine Netzwerkinstallation. Die Installation muss lokal erfolgen.

Gemeinsam genutzte Steuerungsdateien wie Firmenstände können im Rahmen einer Admin-Schulung umgesetzt werden.

#### 1.2 Starten der Installation von pitCAD ULTIMATE

#### ACHTUNG:

Beenden Sie bitte vor der Installation alle laufenden Anwendungen!

Normalerweise startet die Installation automatisch nach dem Einlegen der CD in das CD-ROM Laufwerk. Sollte die Installation nicht automatisch beginnen, starten Sie bitte die Datei SETUP.EXE auf der CD-ROM oder führen Sie die heruntergeladene EXE-Datei pitCADULTIMATE2025d.exe aus.

Der folgende Dialog wird angezeigt:

| _pit <sup>_</sup>         | Willkommen beim InstallShield Wizard für<br>pitCAD ULTIMATE 2025 Deutsch (27.00.17473)                                                                                        |
|---------------------------|----------------------------------------------------------------------------------------------------|
| <b>pitCAD</b><br>ULTIMATE | Der InstallShield( <mark>R</mark> ) Wizard wird pitCAD ULTIMATE 2025<br>Deutsch (27.00. 17473) auf Ihrem Computer installieren.<br>Klicken Sie auf "Weiter", um fortzufahren. |
|                           | WARNUNG: Dieses Programm ist durch Copyright und<br>internationale Verträge geschützt.                                                                                        |
|                           | < Zurück Weiter > Abbrechen                                                                                                    |

Mit Klick auf Weiter > gelangen Sie zum Installations-Menü.

Installationsanleitung pitCAD ULTIMATE 2025

Seite 3 von 13

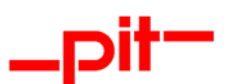

#### 1.3 Durchführung der Installation von pitCAD ULTIMATE

Nach dem Starten des Installationsprogramms wird zunächst ein Startdialog angezeigt. Mit Weiter > erscheint der Dialog zur Auswahl der Installationsart.

| 🧔 pitCAD ULTIMATE 2025 Deutsch (27.00.17473)                                                                                    | ×         |                                                                         |
|----------------------------------------------------------------------------------------------------|-----------|-------------------------------------------------------------------------|
| Lizenzvereinbarung<br>Bitte lesen Sie nachfolgende Lizenzvereinbarung sorgfältig durch.                                         | _pit-     |                                                                         |
|                                                                                                    | 1         |                                                                         |
| Software-Lizenzvertrag                                                                                                    |           | Mit Ja erklären<br>Sie Ihre Zustim-                                     |
| zwischen                                                                                                    |           | mung zu den Ver<br>einbarungen im<br>Lizenzvertrag und<br>fahren in der |
| Ich akzeptiere die Bedingungen der Lizenzvereinbarung<br>O Ich lehne die Bedingungen der Lizenzvereinbarung ab<br>InstallShield | Drucken   | Installation fort.<br>Der Lizenzvertrag                                 |
| < <u>Z</u> urück <u>W</u> eiter >                                                                                               | Abbrechen | pit - Installations-                                                    |

| pitCAD ULTIMATE 2025 Deuts                                | ch (27.00.17473) | ×                  |                                                                                                    |
|-----------------------------------------------------------|------------------|--------------------|----------------------------------------------------------------------------------------------------|
| Benutzerinformationen<br>Geben Sie bitte Ihre Information | en ein.          | _pit <sup>_</sup>  |                                                                                                    |
| Benutzername:<br>User<br>Unternehmen:<br>pit-cup GmbH     |                  |                    |                                                                                                    |
| InstallShield                                             | < <u>Z</u> urück | /eiter > Abbrechen | Geben Sie bitte<br>Ihre Daten ein.<br>Mit Weiter ><br>erscheint der<br>Dialog zur Auswahl<br>der zu installieren-<br>den Features. |

Installationsanleitung pitCAD ULTIMATE 2025

Seite 4 von 13

| ngepasstes Setup                                                                                                    | mite                                                                                                |
|----------------------------------------------------------------------------------------------------|----------------------------------------------------------------------------------------------------|
| Nählen Sie die Features, die Sie installieren möchten.                                                                       |                                                                                                    |
| ken Sie auf eins der Symbole in der Liste, um die Art einer                                                                  | Feature-Installation zu ändern.                                                                     |
| pitCAD ULTIMATE Applikationsdateien<br>pitCAD ULTIMATE Konfigurationsdateien und<br>pitCAD ULTIMATE Basissystem (CAD/BIM Kei | Feature-Beschreibung<br>Installiert alle Basisdateien für<br>die Ausführung von pitCAD<br>ULTIMATE. |
|                                                                                                    |                                                                                                    |
| eichnungseinheit:                                                                                                    | Dieses Feature benötigt 224MB<br>auf Ihrer Festplatte.                                              |
| eichnungseinheit:<br>Millimeter Ozentimeter OMeter                                                                           | Dieses Feature benötigt 224MB<br>auf Ihrer Festplatte.                                              |
| leichnungseinheit:<br>Millimeter Ozentimeter OMeter<br>tallieren in:<br>Program Files\                                       | Dieses Feature benötigt 224MB<br>auf Ihrer Festplatte.                                              |
| Zeichnungseinheit:<br>Millimeter Zentimeter Meteri<br>tallieren in:<br>Program Files\<br>allShield                           | Dieses Feature benötigt 224MB<br>auf Ihrer Festplatte.<br><u>Ä</u> ndern                            |

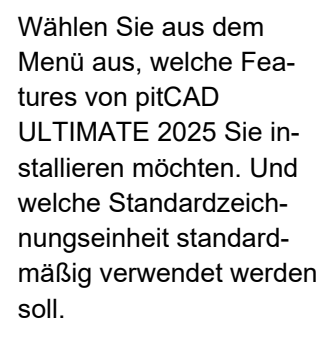

\_Dit

Mit Weiter > erscheint der Dialog zur Bestätigung der Installationseinstellungen.

| pitCAD ULTIMATE 2025 Deutsch (27.00.17473)                                                                                                    | ×                                     |
|----------------------------------------------------------------------------------------------------|---------------------------------------|
| Bereit das Programm zu installieren                                                                                                    |                                       |
| Der Assistent ist bereit, die Installation zu beginnen.                                                                                          |                                       |
| Klicken Sie auf "Installieren", um mit der Installation zu beginnen.                                                                             |                                       |
| Klicken Sie auf "Zurück", wenn Sie Ihre Installationseinstellungen überpr<br>wollen. Klicken Sie auf "Abbrechen", um den Assistenten zu beenden. | üfen oder ändern                      |
|                                                                                                    | Bestätigen Sie die                    |
|                                                                                                    | Einstellungen mit                     |
|                                                                                                    | Installieren und<br>starten Sie somit |
|                                                                                                    | deren Installation.                   |
|                                                                                                    | Sind Sie sich unsi                    |
| InstallShield                                                                                                    | cher, können Sie<br>mit < Zurück Ihre |
| < Zurück                                                                                                    | en Abbrechen Einstellungen            |
|                                                                                                    | überprüfen.                           |

Installationsanleitung pitCAD ULTIMATE 2025

|       | • • |  |
|-------|-----|--|
| <br>D | IT  |  |
|       |     |  |

| P | Bitte warten Sie, während der InstallShield Wizard pitCAD ULTIMATE 2025<br>Deutsch (27.00.17473) installiert. Dies kann einige Minuten dauern. |  |
|---|----------------------------------------------------------------------------------------------------|--|
|   | Status:                                                                                                    |  |
|   |                                                                                                    |  |
|   |                                                                                                    |  |
|   |                                                                                                    |  |
|   |                                                                                                    |  |

pitCAD ULTIMATE 2025 wird anhand der von Ihnen vorgenommenen Einstellungen installiert. Sie können den Fortschritt der Installation an dem grünen Installationsbalken erkennen.

| InstallShield Wizard abgeschlossen                                                                                                    |
|----------------------------------------------------------------------------------------------------|
| Der InstallShield Wizard hat pitCAD ULTIMATE 2025 Deutsch<br>(27.00. 17473) erfolgreich installiert. Klicken Sie auf "Fertig<br>stellen", um den Assistenten zu verlassen. |
| <ul> <li>ReadMe-Datei anzeigen</li> <li>Protokolldatei von Windows Installer anzeigen</li> </ul>                                                                           |
|                                                                                                    |

Sie können mit den Checkboxen auswählen, ob Sie die ReadMe-Datei und/oder das Protokoll der Installation anzeigen lassen wollen. Die Installation wird mit Fertig stellen abgeschlossen.

Installationsanleitung pitCAD ULTIMATE 2025

Seite 6 von 13

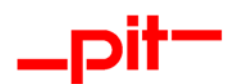

#### 1.4 Anpassen des CAD Profils

Sollte auf Ihrem Rechner nach der Installation von pitCAD ULTIMATE die Standardzeichnungseinheit ändern, rufen Sie die pitCAD ULTIMATE Installationen in Ihrem Betriebssystem erneut auf (in Windows beispielsweise in "Apps & Features").

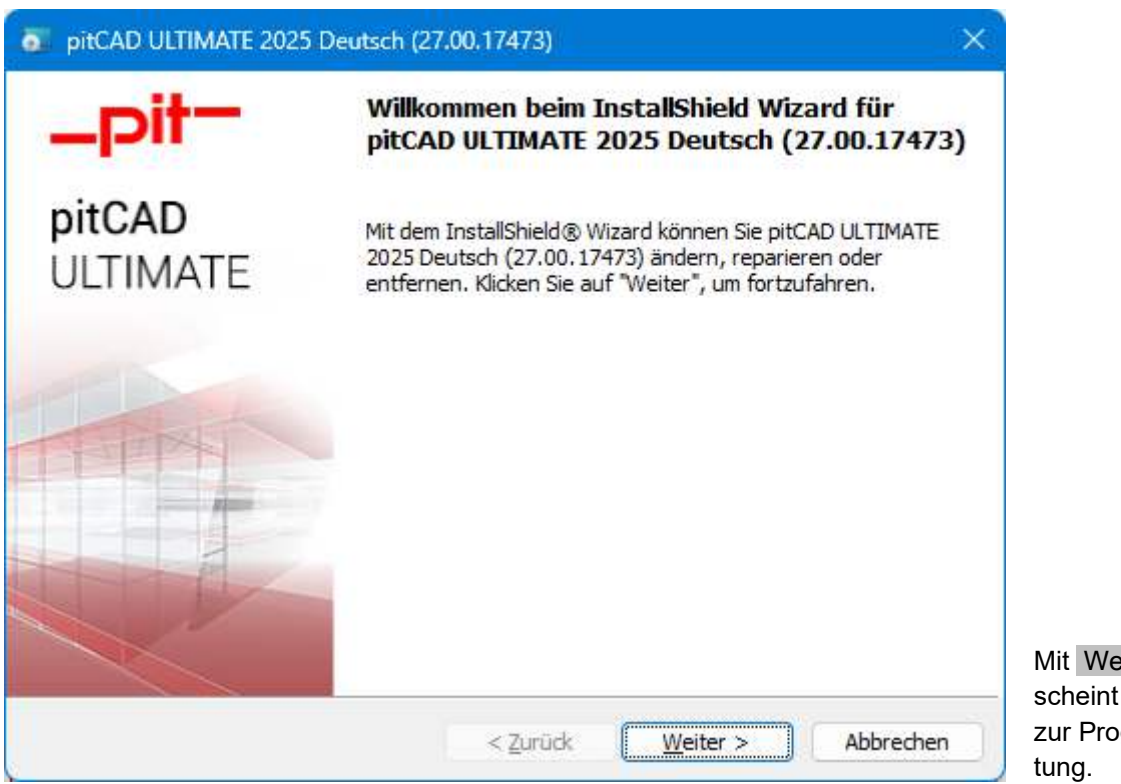

Mit Weiter > erscheint der Dialog zur Programmwar-

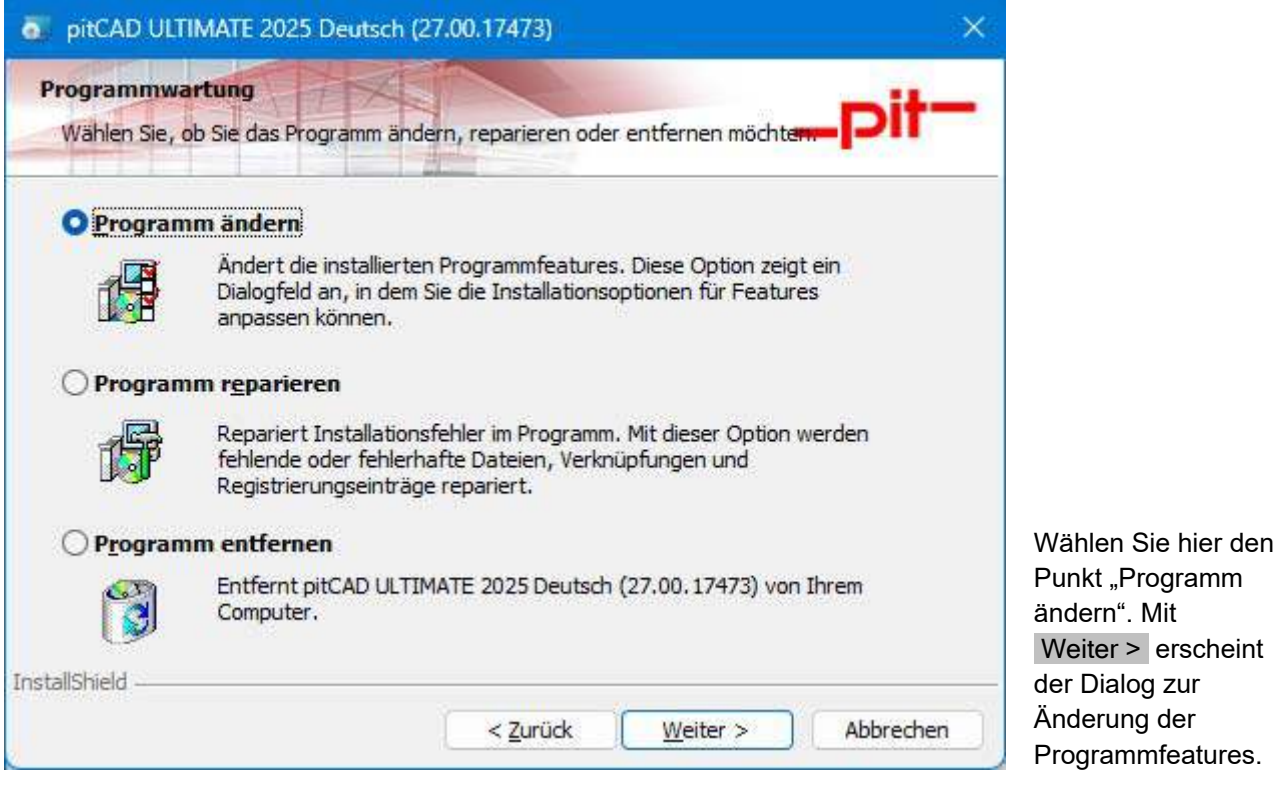

Weiter > erscheint Programmfeatures.

Installationsanleitung pitCAD ULTIMATE 2025

| ngepasstes Setup                                       | - it-                                                                                                    |
|--------------------------------------------------------|----------------------------------------------------------------------------------------------------|
| Wählen Sie die Features, die Sie installieren mö       | ichten. PIT                                                                                               |
| cken Sie auf eins der Symbole in der Liste, um d       | die Art einer Feature-Installation zu ändern.                                                             |
| COLL OFFCAD UNTIMATE Applicationed                     | Feature-Beschreibung                                                                                      |
| pitCAD ULTIMATE Konfigurations                         | dateien und<br>CAD/BIM Kei<br>Installiert alle Basisdateien für<br>die Ausführung von pitCAD<br>ULTIMATE. |
|                                                        |                                                                                                    |
| a                                                      | Dieses Feature benötigt 0KB aut<br>Ihrer Festplatte.                                                      |
| Zeichnungseinheit:                                     | Dieses Feature benötigt 0KB aut<br>Ihrer Festplatte.                                                      |
| Zeichnungseinheit:<br>O Millimeter O Zentimeter O Meta | Dieses Feature benötigt 0KB aut<br>Ihrer Festplatte.                                                      |
| Zeichnungseinheit:<br>O Millimeter O Zentimeter O Metr | Dieses Feature benötigt 0KB aut<br>Ihrer Festplatte.                                                      |

Wählen Sie im Menüpunkt "Zeichnungseinheit" die gewünschte Standardzeichnungseinheit. Mit Weiter > erscheint der Dialog zur Bestätigung der Änderungen.

\_pit

| <ul> <li>pitCAD ULTIMATE 2025 Deutsch (27.00.17473)</li> </ul>                                                                                      | ×                |
|----------------------------------------------------------------------------------------------------|------------------|
| Bereit das Programm zu reparieren                                                                                                    | m it m           |
| Der Assistent ist bereit, die Installation zu beginnen.                                                                                             |                  |
| Klicken Sie auf "Installieren", um mit der Installation zu beginnen.                                                                                |                  |
| Klicken Sie auf "Zurück", wenn Sie Ihre Installationseinstellungen überprüfe<br>wollen. Klicken Sie auf "Abbrechen", um den Assistenten zu beenden. | en oder ändern   |
|                                                                                                    |                  |
|                                                                                                    |                  |
|                                                                                                    |                  |
|                                                                                                    | Mit Installiszon |
|                                                                                                    | werden die Änd   |
|                                                                                                    | rungen an pitC   |
| nstall5hield                                                                                                    | nommen.          |
| < 7urück Installieren                                                                                                    | Abbrechen        |

Installationsanleitung pitCAD ULTIMATE 2025

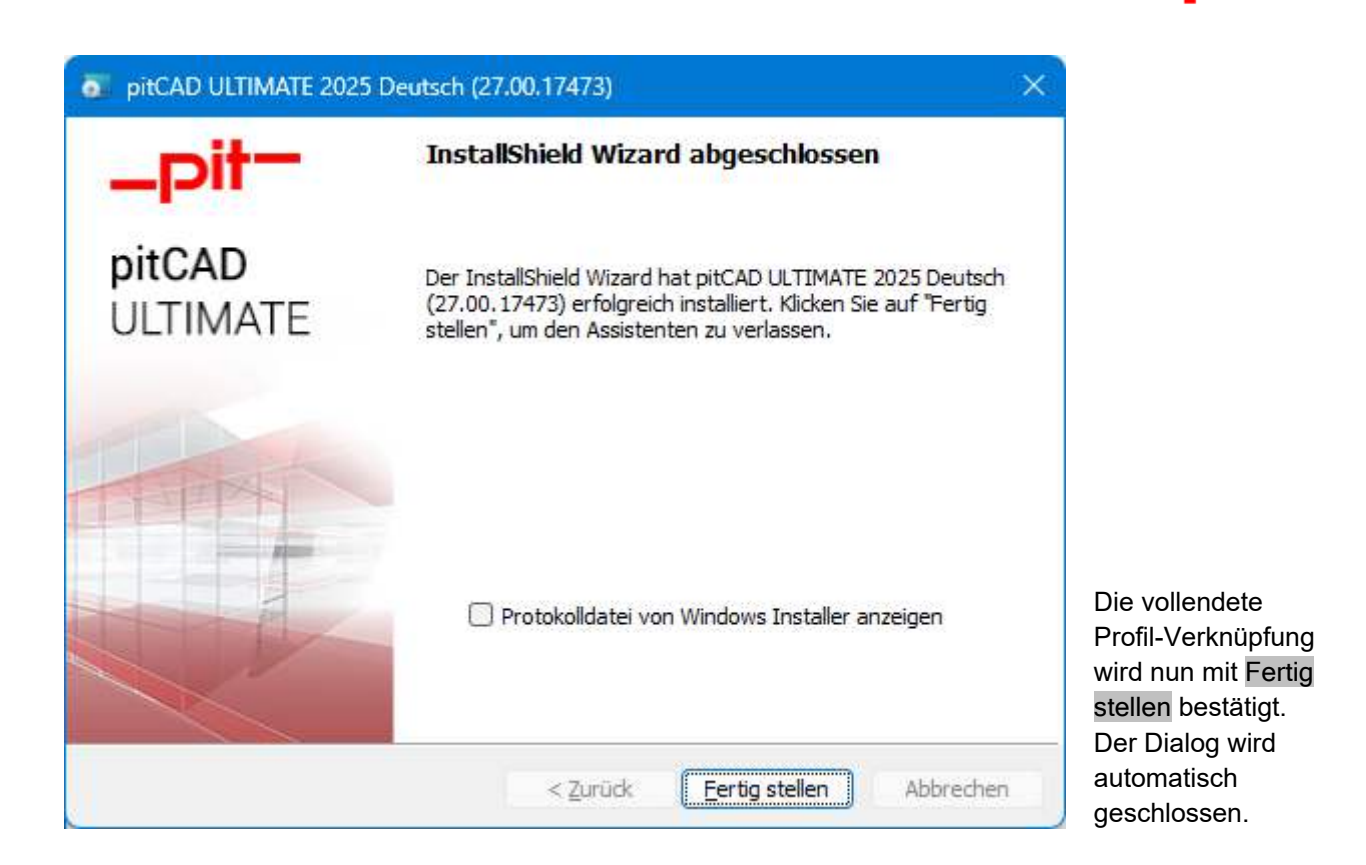

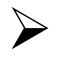

#### HINWEIS:

Wir empfehlen, nach der Installation den Computer neu zu starten falls es verlangt wird.

Anschließend können Sie pitCAD ULTIMATE 2025 über den entsprechenden Eintrag unter

Start > Programme > pitCAD ULTIMATE 2025 - Deutsch oder die entsprechende Desktopverknüpfung starten.

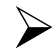

#### HINWEIS:

Beim ersten Programmstart werden automatisch einige Archive entpackt.

Installationsanleitung pitCAD ULTIMATE 2025

Seite 9 von 13

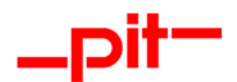

#### 1.5 Installation im Silent Modus

Wenn die Installation im Silent Modus erfolgen soll, führen Sie bitte folgende Schritte durch:

Bitte beachten Sie, dass die pit - Lizenzverwaltung vorerst installiert werden muss. Diese kann auch vorbereitend im Silent Modus installiert werden. (Siehe Kapitel <u>1.5.2 Lizenzmanagement Silent-Modus</u>)

#### 1.5.1 pitCAD ULTIMATE Silent-Modus

Öffnen Sie eine Eingabeaufforderung, wechseln Sie in den Ordner mit der Installation und rufen Sie den Befehl Setup.exe /s /v"/qn" auf.

Falls die Standardzeichnungseinheit eingestellt werde soll, bitte folgende Parameter verwenden: PIT\_IDRADIOGROUP\_UNIT=<MM|CM|M>

Falls der Firmenstand eingestellt werde soll, bitte folgende Parameter verwenden: PIT\_PITCONFCFG\_ENTERPRISE\_STANDARD=<BOSCH | \* | >

Dann lautet der Aufruf bei der Zeicheneinheit Zentimeter und Firmenstand "BOSCH" (in einer Zeile): Setup.exe /s /v" PIT\_IDRADIOGROUP\_UNIT=CM PIT\_PITCONFCFG\_ENTERPRISE\_STANDARD=BOSCH /qn"

# HINWEIS:

Die Installation muss mit Administratorrechten ausgeführt werden, damit die Verknüpfungen für alle User erstellt werden. Anschließend kann der User auch ohne Administrator Rechte die Verknüpfungen bei Bedarf ändern. Falls mit einem neuen Windows-User die pitCAD ULTIMATE Verknüpfung gestartet wird, werden entsprechende Reparaturen für den aktuellen Userprofil vor dem ersten Start automatisch vorgenommen

#### 1.5.2 Lizenzmanagement Silent-Modus

- Antwortdatei für die Silent-Modus Installation vom Lizenzmanagement aufzeichnen: Befehl: .\ISSetupPrerequisites\{DC93B685-E796-4783-8E66-2A1ECB40F850}\pit-LicenseSetup\_12\_2\_3\_0\_Complete.exe /r /f1.\pit-LicenceSetup.iss
- 2) Silent-Installation durchführen:

Befehl: .\ISSetupPrerequisites\{DC93B685-E796-4783-8E66-2A1ECB40F850}\pit-LicenseSetup\_12\_2\_3\_0\_Complete.exe /s /f1.\pit-LicenceSetup.iss

Installationsanleitung pitCAD ULTIMATE 2025

Seite 10 von 13

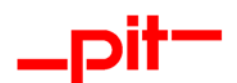

# 2 Update

Ein Update von pitCAD ULTIMATE wird als Vollversion geliefert und in einem separaten Verzeichnis installiert, selbst wenn Sie das gleiche Laufwerk und Hauptverzeichnis wählen sollten. Jede pit - Version legt bei der Installation ein eigenes Unterverzeichnis an. Bei Service Packs wird die entsprechende Version automatisch aktualisiert. Letztes erfolgt im "Major Upgrade" Modus.

|       | Bitte warten Sie, währen | d der InstallShield Wi  | zard pitCAD ULTIM  | ATE 2025 |
|-------|--------------------------|-------------------------|--------------------|----------|
| Jof L | Status:                  | istaillert. Dies kann e | inige Minuten daue | rn.      |
|       | Status.                  |                         |                    |          |
|       |                          |                         |                    |          |
|       |                          |                         |                    |          |
|       |                          |                         |                    |          |

Die Struktur Ihrer Installation auf der Festplatte kann damit wie folgt aussehen:

LW:\<Installationsverzeichnis>\pit-cup\CAD\2025BSB\de-DE\ (Binärdateien) LW:\ProgramData\pit-cup\CAD\2025BSB\de-DE\ (Anpassungsdateien)

Sofern es sich bei dem Update um ein Wartungsupdate handelt (Hauptversionsnummer identisch, Datum der Versionen aber unterschiedlich) wird kein neues Verzeichnis unter "LW:\ProgramData\pit-cup\CAD\2025BSB\de-DE\" angelegt. Wir empfehlen in diesem Fall, die lokale durchgeführten Anpassungen der bereits installierten Version vorher zu sichern oder umzubenennen, um mögliche Datenverluste zu vermeiden.

Den Stand Ihrer Version können innerhalb von pitCAD ULTIMATE über den Befehl

Optionen > Dienstprogramme > \_pit-Voreinstellungen/Optionen abfragen.

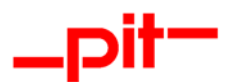

# 3 Lizenzierung

Für den Betrieb von pitCAD ULTIMATE werden 2 Lizenztypen benötigt.

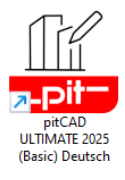

Die Basisplattform "pitCAD ULTIMATE 2025 (Basic)" erfordert einen separaten Lizenzschlüssel. Dieser kann als Einzelplatzlizenz und als Netzwerklizenz verwendet werden. Für die Verwendung als Netzwerklizenz wird der Bricsys Lizenzmanager benutzt. Beschreibung zu finden unter: https://help.bricsys.com/hc/de/articles/360006706253-LizenzManager-licensemanager.

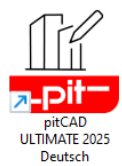

Die vollständige Version "pitCAD ULTIMATE 2025" lässt sich mit der pit- Lizenzverwaltung v2 betreiben. Die pit - Lizenzverwaltung v2 bildet die Basis für eine in Zukunft flexibler zu handhabende Lizenzverwaltung, die seitens der Kunden vermehrt nachgefragt wurde. (Bitte beachten Sie, dass die Lizenzverwaltung der Basisplattform immer benötigt wird).

Durch die Differenzierung der Lizenzierungen (Basis und Vollversion) haben Sie den Vorteil, Lizenzen im Floatingbetrieb effizient und separat zu buchen.

Wenn bei der Installation oder der Inbetriebnahme von pitCAD ULTIMATE oder der Lizenzverwaltung v2 dennoch ein Fehler auftreten sollte, wenden Sie sich bitte an den für Sie zuständigen Vertriebspartner.

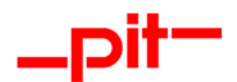

# 4 Deinstallation

Die pitCAD Installation basiert auf der MSI Technologie. In der Regel werden bei der Deinstallation über "Apps & Features" alle ursprünglich installierten Dateien von pitCAD entfernt.

Die Best-Practice-Vorgehensweise unterstützt nicht die Entfernung von Dateien, die der Anwender bei der Benutzung der Software indirekt erstellt hat.

Um dennoch eine komplett saubere Deinstallation zu gewährleisten, müssen folgende Schritte durchgeführt werden:

- 1. pitCAD unter "App & Features" deinstallieren
- 2. pit Lizenzverwaltung unter "App & Features" deinstallieren (Nur falls nicht von anderen Produkten der pit cup GmbH verwendet)
- 3. Anschließend folgende Verzeichnisse inkl. Unterverzeichnisse manuell löschen (oder mit einem Skript)
  - a. LW:\ProgramData\pit-cup\CAD\2025BSB\de-DE\
  - b. LW:\ProgramData\pit-cup\CAD\Installer\{GUID}
  - c. LW:\Users\<Benutzernamen>\AppData\Local\pit-cup\CAD\2025BSB\de-DE\
  - d. LW:\Users\<Benutzernamen>\AppData\Roaming\pit-cup\CAD\2025BSB\de-DE\
  - e. LW:\Users\<Benutzernamen>\pit-cup\CAD